### Technical Information

YFGW710 Field Wireless Integrated Gateway Startup Guide (From Device Configuration and Wireless Network Connection to Process Data Monitoring)

TI 01W01A55-01EN

# Contents

| Introd                       | ntroduction2                                |            |                                           |     |  |  |  |
|------------------------------|---------------------------------------------|------------|-------------------------------------------|-----|--|--|--|
| 1.                           | Overvi                                      | ew         |                                           | .3  |  |  |  |
| 2.                           | Prepar                                      | ation      |                                           | .5  |  |  |  |
|                              | 2.1                                         | Planning   | J Configuration Items                     | . 5 |  |  |  |
|                              |                                             | 2.1.1      | Planning Device Provisioning Parameters   | . 5 |  |  |  |
|                              |                                             | 2.1.2      | Planning Network Information              | 5   |  |  |  |
|                              |                                             | 2.1.3      | Planning Field Wireless Device Parameters | 6   |  |  |  |
|                              |                                             | 2.1.4      | Planning Modbus Register Mapping          | . 6 |  |  |  |
|                              | 2.2                                         | Installing | g Software and CF/DD File                 | . 7 |  |  |  |
|                              | 2.3                                         | Connect    | ing Cable                                 | 9   |  |  |  |
|                              |                                             | 2.3.1      | Connecting Power Supply Cable             | . 9 |  |  |  |
|                              |                                             | 2.3.2      | Connecting Ground Cable                   | 10  |  |  |  |
|                              |                                             | 2.3.3      | Connecting Network Cable                  | 11  |  |  |  |
|                              | 2.4                                         | Mounting   | g Antenna 1                               | 12  |  |  |  |
| 3.                           | Config                                      | uration.   | 1                                         | 3   |  |  |  |
|                              | 3.1                                         | PC Netw    | ork Configuration1                        | 13  |  |  |  |
|                              | 3.2                                         | Wireless   | System Configuration1                     | 13  |  |  |  |
|                              |                                             | 3.2.1      | Network Configuration                     | 13  |  |  |  |
|                              |                                             | 3.2.2      | Field Wireless Device Configuration       | 15  |  |  |  |
|                              | 3.3                                         | Device P   | Provisioning1                             | 19  |  |  |  |
|                              | 3.4                                         | Provisio   | ning File Registration                    | 21  |  |  |  |
|                              | 3.5                                         | Downloa    | d New Configuration                       | 22  |  |  |  |
| 4.                           | Confirm                                     | mation     |                                           | 25  |  |  |  |
|                              | 4.1                                         | Wireless   | System Confirmation                       | 25  |  |  |  |
|                              | 4.2                                         | Backup     | Files Confirmation                        | 28  |  |  |  |
| 5. Monitoring Network Status |                                             |            |                                           |     |  |  |  |
| Appendix 1 Modbus Protocol   |                                             |            |                                           |     |  |  |  |
| Appe                         | Appendix 2 Configuration Items (Blank Form) |            |                                           |     |  |  |  |
| Revision Information         |                                             |            |                                           |     |  |  |  |

YOKOGAWA 🔶

# Introduction

This startup guide provides basic guidelines for the minimum ISA100 wireless system with YFGW710 Field Wireless Integrated Gateway. It does not provide physical Installation, online device configuration, maintenance, service, or troubleshooting procedure. Refer to the Instruction Manual (IM 01W01F01) for more information and instructions. The manual is available on www. yokogawa.com.

The target system of this document consists of Field Wireless Integrated Gateway YFGW710(GW: R2.5.7v2, BBR:p4.02.24) with Temperature Transmitter YTA510(R2.01.01) and ISA100 wireless network using Yokogawa configuration tools, Field Wireless Configurator (FWC R1.02.00), Field Wireless Management Tool (FWMT R1.02.01) and FieldMate (R2.05).

#### Notes

- This startup guide may be revised periodically to incorporate updated information.
- · Please use a computer's administrator account to install or update the software.
- Any copy or reproduction of the content of this document, in whole or in part, without permission is prohibited.

#### Trademarks

- The Yokogawa product and brand names appearing in this document are trademarks or registered trademarks of Yokogawa Electric Corporation.
- The company trademarks and registered trademarks appearing in this document are not marked with TM or  $\ensuremath{\mathbb{R}}$  .
- All other company and product names mentioned in this manual are trademarks or registered trademarks of their respective companies.

# 1. Overview

This document describes one example of Field Wireless System configuration procedure, which consists of one Field Wireless Integrated Gateway (YFGW710) and one Field Wireless Device (Temperature Transmitter YTA510). These are connected via the ISA100.11a Field Wireless Network. The Gateway provides several communication interfaces such as Modbus /TCP for Host System and proprietary interface for system configuration. The process data is acquired by the Host System via Field Network. The system configuration parameters are modified by Field Wireless Configurator (FWC) and Field Wireless Management Tools (FWMT) which are individual software and are used on Configuration & Monitoring PC.

#### System Architecture

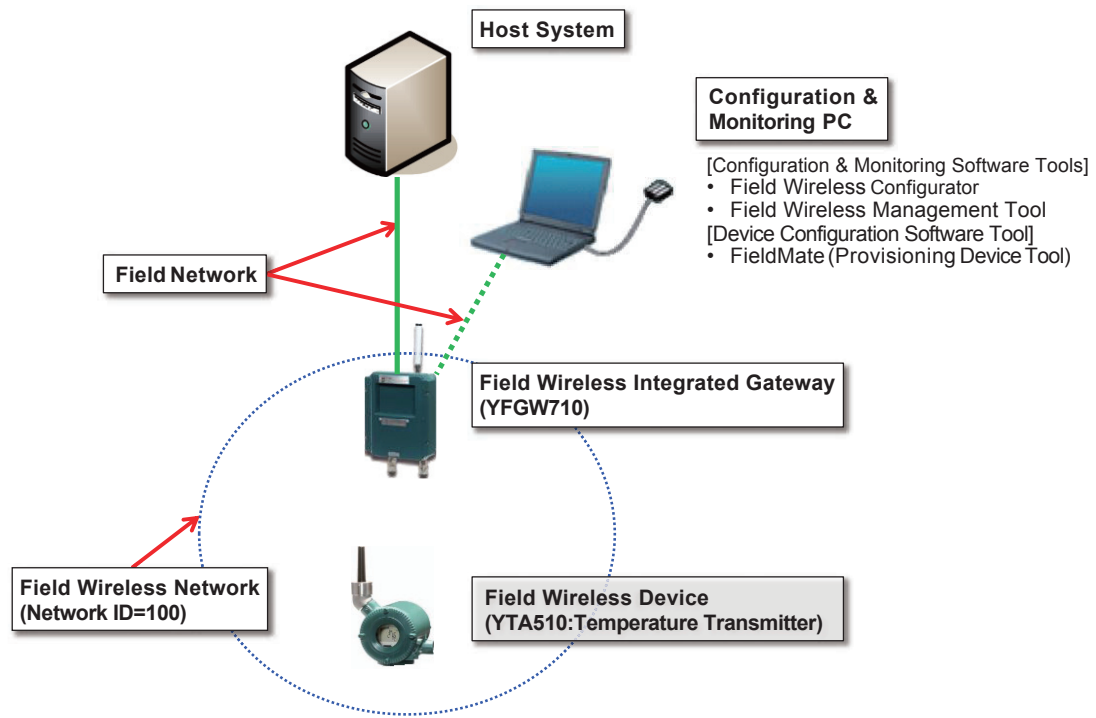

Fig.1 System Architecture

# Work flow [Installation] Step 1 Step 2

#### **Preparation (Chapter 2)**

- · Planning Configuration Items
- · Installing Software and CF/DD File
- Connecting Cable
- Mounting Antenna

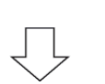

#### **Configuration (Chapter 3)**

- PC Network Configuration
- Wireless System Configuration
- Device Provisioning
- Provisioning File Registration
- Download New Configuration

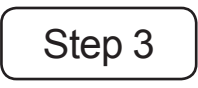

#### **Confirmation (Chapter 4)**

- Wireless System Confirmation
- Backup Files Confirmation

#### [Operation & Maintenance]

**Monitoring Network Status (Chapter 5)** 

# 2. Preparation

# 2.1 Planning Configuration Items

### 2.1.1 Planning Device Provisioning Parameters

Before provisioning the Field Wireless Device, decide target Network ID and the Device Tag.

#### Table. 1 Device Provisioning

| Item       | Settings | Chap |
|------------|----------|------|
| Network ID | 100      | 2.2  |
| Device Tag | YTA510_1 | 3.3  |

### 2.1.2 Planning Network Information

Before configuring the Field Wireless System, decide the Network ID and Network information (Topology etc.) for the Field Wireless Network and the network between Gateway and Configuration & Monitoring PC.

This setup example uses the settings shown in Table. 2 to configure the network in following chapter.

(See Appendix.2 [Blank Form] for additional information about each parameters.)

|               | Item                       |             | Sett                              | ings          | Chap  |
|---------------|----------------------------|-------------|-----------------------------------|---------------|-------|
| Ne            | twork Information          |             | -                                 |               |       |
|               | Notwork Information        | Network ID  | 100                               |               | 1     |
|               | Network information        | Description | Not used in this cor              | nfiguration   | 1     |
| IPv4 Settings |                            |             | -                                 |               | ]     |
|               | IP Address                 |             | 192.168.0.101                     |               | ]     |
|               | Subnet Mask                |             | 255.255.255.0                     |               | ]     |
|               | Default Gateway            |             | 192.168.0.1                       |               | ]     |
|               | NTP Server IP Address      |             | 192.168.0.1                       |               | ]     |
| Ga            | iteway                     |             | -                                 |               | ]     |
| ┢             | Device Tag                 |             | Use default setting               | [YFGW-GW001]  |       |
| Sy            | stem Manager / Security    | Manager     | -                                 |               | ]     |
|               | Device Tag                 |             | Use default setting [YFGW-SM001]  |               | 3.2.1 |
|               | Channels                   |             | Use default setting [0-14]        |               |       |
|               | Topology                   |             | Star                              |               |       |
|               | Max Nodes                  |             | Use default setting [50]          |               | ]     |
| ┢             | Max Latency (%)            |             | Use default setting               | [0]           |       |
|               | Max Device Timeout (see    | c)          | Use default setting [120]         |               |       |
|               | Advertise Period (sec)     |             | Use default setting [7]           |               |       |
|               | Join Links Period (sec)    |             | Use default setting [4]           |               | ]     |
|               | Packet Error Rate (%)      |             | Use default setting [15]          |               |       |
| Ba            | ckbone Router              |             | -                                 |               |       |
|               | Device Tag                 |             | Use default setting [YFGW-BBR001] |               |       |
| ┢             | Filter Bit Mask (hex)      |             | Use default setting [FFFF]        |               |       |
|               | Filter Target ID (Subnet I | D)          | Use default setting               | [100]         |       |
|               |                            |             | IP Address                        | 192.168.0.102 | 2.1   |
| FIE           | ela Network (PC)           |             | Subnet Mask                       | 255.255.255.0 | 3.1   |

#### Table. 2 Network Information

5

### 2.1.3 Planning Field Wireless Device Parameters

Before operating the Wireless System, sensor configuration parameters should be defined. This setup example uses the settings shown in Table. 3. (See Appendix.2 [Blank Form] for additional information about each parameter.)

|         | ltem                 |                             | Settings     | Chap  |
|---------|----------------------|-----------------------------|--------------|-------|
| De      | vice information     |                             | -            |       |
|         | Device Tag           |                             | YTA510_1     |       |
| ,       | Device Role          |                             | 10           |       |
|         | Alarms configuration |                             | -            |       |
|         | CF /DD               | CF File Name                | 00010202.cff |       |
| Sa      | mpling data          |                             | -            | 3.2.2 |
|         |                      | Update Policy               | Periodic     | 1     |
| <b></b> | Sampling             | Publication<br>Period (sec) | 5            |       |
|         |                      | Stale Limit<br>(Times)      | 50           |       |

Table. 3 Field Wireless Device setting

### 2.1.4 Planning Modbus Register Mapping

When using Modbus communication between the Gateway and the control system in order to communicate process value and diagnostic information, this task needs to be performed. In this setup example, configure the Modbus register as shown below. (See Appendix.1 for additional information about Modbus function.)

| Absolute Address | Input Register<br>Number | Allocation  | Data Type<br>(words) |
|------------------|--------------------------|-------------|----------------------|
| 30001            | 0                        | Status      | Unsigned16<br>(x 1)  |
| 30002~30003      | 1~2                      | DIAG_STATUS | Unsigned32<br>(x 2)  |
| 30004            | 3                        | Data Status | Unsigned16<br>(x 1)  |
| 30005~30006      | 4~5                      | PV          | Float<br>(x 2)       |

#### Table. 4 Modbus setting

#### 2.2 Installing Software and CF/DD File

Table. 5 shows the software that is required for system configuration.

Install these software tools, Device Files, and the infrared adapter driver on Configuration & Monitoring PC.

For the installation procedure, refer to the instruction manual of the respective software.

| No. | Software                                         | Usage                                                                                                    | Required steps                                                                                                    | Instal-<br>lation | Opera-<br>tion | Mainte-<br>nance |
|-----|--------------------------------------------------|----------------------------------------------------------------------------------------------------|----------------------------------------------------------------------------------------------------|-------------------|----------------|------------------|
| 1   | Field Wireless<br>Configurator                   | Wireless network<br>Configuration                                                                                      | Install the software from<br>YFGW710 accessory DVD                                                                                                    | ~                 | -              | ~                |
| 2   | Field Wireless<br>Management Tool                | Wireless network<br>Monitoring                                                                                         | Install the software from<br>YFGW710 accessory DVD                                                                                                    | ~                 | (✓)            | ~                |
| 3   | FieldMate Basic /<br>Advance<br>and Device Files | Device Provisioning<br>Sensor configura-<br>tion                                                                       | Install the software from Field-<br>Mate DVD.<br>(Need to purchase)                                                                                                    | ~                 | -              | ~                |
| 4   | Infrared adapter<br>driver                       | Device Provisioning                                                                                                    | Install the driver from Infrared<br>adapter accessory DVD.<br>(ACTISYS Infrared<br>Adapter[ACT-IR224UN<br>9600bps])                                                                                                    | ✓                 | -              | ~                |
| 5   | CF/DD File                                       | Field Wireless De-<br>vice Registration<br>(CF files contain<br>the vendor names,<br>model names, revi-<br>sions etc.) | <ul> <li>(1)Confirm the appropriate<br/>revision on the website .[*1]</li> <li>http://www.field-wireless.</li> <li>com/en/download/index.html&gt;</li> <li>-&gt;"Support for Field Wireless</li> <li>Devices and FieldMate /PRM"</li> <li>(2)Save the CF/DD files to the<br/>recommended folder below.</li> <li><c: <br="" fieldwireless="" yokogawa="">CFDD/59543/**** [*2]&gt;.</c:></li> </ul> | ¥                 | ¥              | ~                |

Table. 5 PC and Software

[\*1] The second bit positioned character on a Main name plate [SUFFIX column] of Field Wireless Device indicates "Amplifier housing basic specification code".
[\*2] "0005" for Temperature Transmitter YTA510, "000c" for Pressure Transmitter EJX series "1802" for Multi-Input Temperature Transmitter YTMX580.

#### Recommended System Requirements

Field Wireless Configurator, Field Wireless Management Tool
[Supported Operating System]
Windows 7 Professional Edition (32bit/64bit)
Windows Vista Business Edition Service Pack 2 or later (32bit)
Windows XP Professional Service Pack 3 or later (32bit)
Windows Server 2008 Enterprise Service Pack 2 or later (32bit/64bit)
Windows Server 2008 Enterprise R2 (64bit)
Language: Japanese or English

#### [Hardware Requirements]

| Item            | Windows 7/2008R2                   | Windows Vista/2008             | Windows XP                                      |
|-----------------|------------------------------------|--------------------------------|-------------------------------------------------|
| Processor       | Intel Core2Duo 2.66GHz or more     |                                | Intel Pentium4 2.8GHz or more                   |
| Memory          | 2GB or more                        |                                | 1GB or more                                     |
| Hard Disk Drive | Minimum free space of 32GB or more | 40GB or more<br>(15GB or more) | 20GB or more (minimum free space: 15GB or more) |
| Display         | 1024 x 768 High color, 32bit       |                                |                                                 |
| Network port    | Ethernet Network port              |                                |                                                 |

#### FieldMate Basic/Advance

#### [Operating System]

Windows 7 Professional, Home Premium 32bit/64bit SP1 or later Language: Japanese , English , Chinese (simplified), German, French, Russian Windows Vista Business 32bit SP2 or later Language: Japanese , English , Chinese (simplified)

#### [Hardware Requirements]

| Item               | Windows 7                                                            | Windows Vista                                                            |  |  |
|--------------------|----------------------------------------------------------------------|--------------------------------------------------------------------------|--|--|
| Processor          | Intel                                                                | ar specification CPU                                                     |  |  |
| Memory 2GB or more |                                                                      | 1GB or more<br>(2GB or more recommended)                                 |  |  |
| Hard Disk Drive    | 8GB or more                                                          |                                                                          |  |  |
| DVD-ROM Drive      | Windows 7 compatible                                                 | Windows Vista compatible                                                 |  |  |
| Display            | 1024×768 or better resolution<br>recommended<br>Windows 7 compatible | 1024×768 or better resolution<br>recommended<br>Windows Vista compatible |  |  |

# 2.3 Connecting Cable

This chapter describes the connection of the power supply cable, grounding cable and network cable and also the mounting of the antenna.

### 2.3.1 Connecting Power Supply Cable

Pull the power supply cable into the gateway.

Connect the power supply cable to the power supply terminal in the gateway.

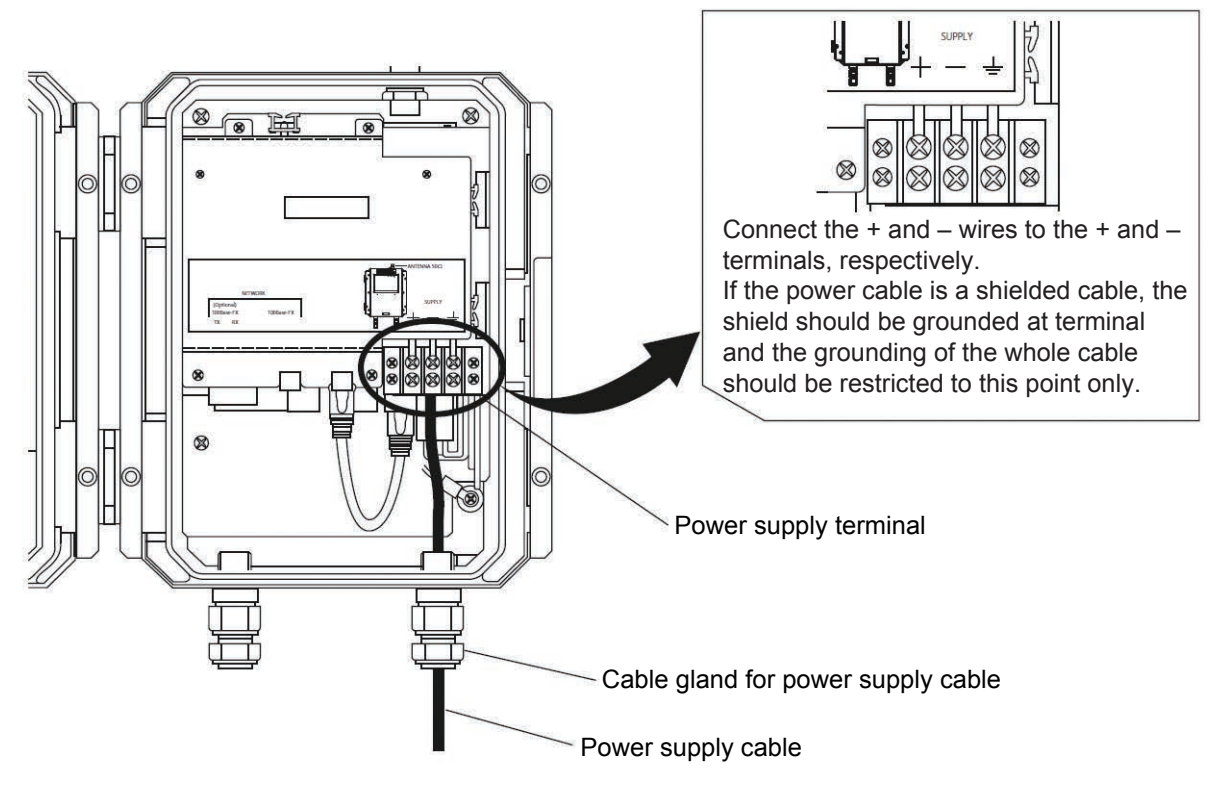

- 1. Pull the power cable into the housing of Gateway.
- 2. Connect + lead wire to + terminal and lead wire to terminal.

### 2.3.2 Connecting Ground Cable

To connect the grounding cable to YFGW710 directly, use the grounding terminal on the right bottom of the main body. Do not share the ground wiring with other devices. (Grounding resistance of 100  $\Omega$  or less is necessary.)

1. Internal grounding terminal

If the power cable is a shielded cable, the shield should be grounded at the terminal marked.

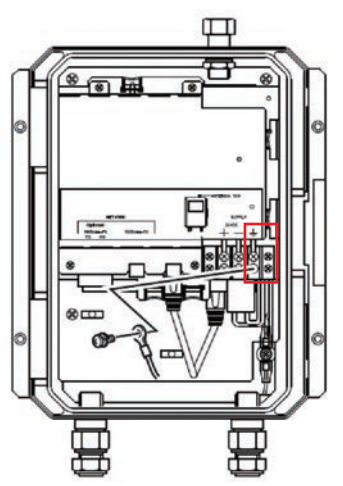

2. External grounding terminal

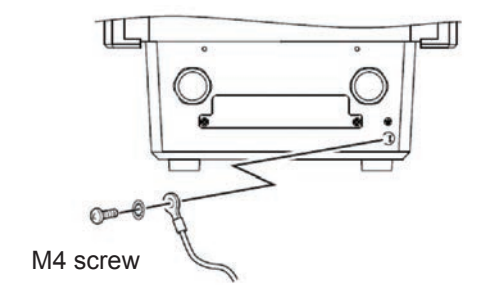

(Bottom of the enclosure)

### 2.3.3 Connecting Network Cable

Connect the metal network cable according to the following procedure.

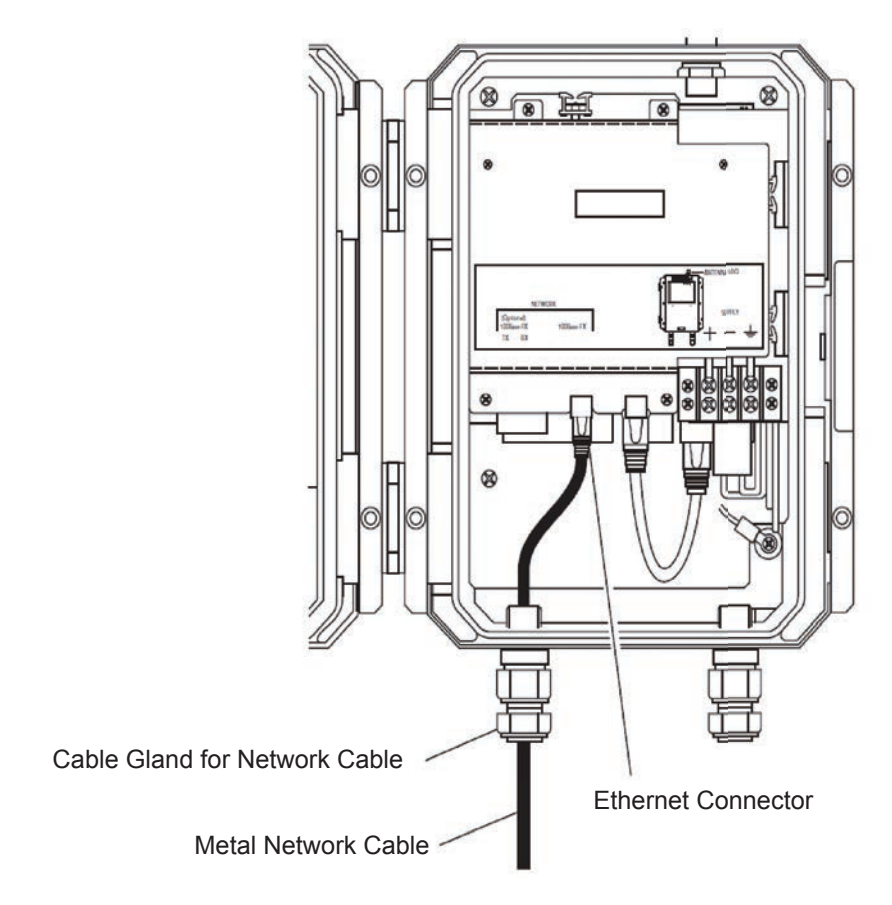

- 1. Pull the metal network cable into YFGW710.
- 2. Connect the metal network cable to the network connector.

#### NOTE

Use the metal cable conforming to the standard of 100BASE-TX.

# 2.4 Mounting Antenna

Screw the provided antenna into the connector on the top of the body.

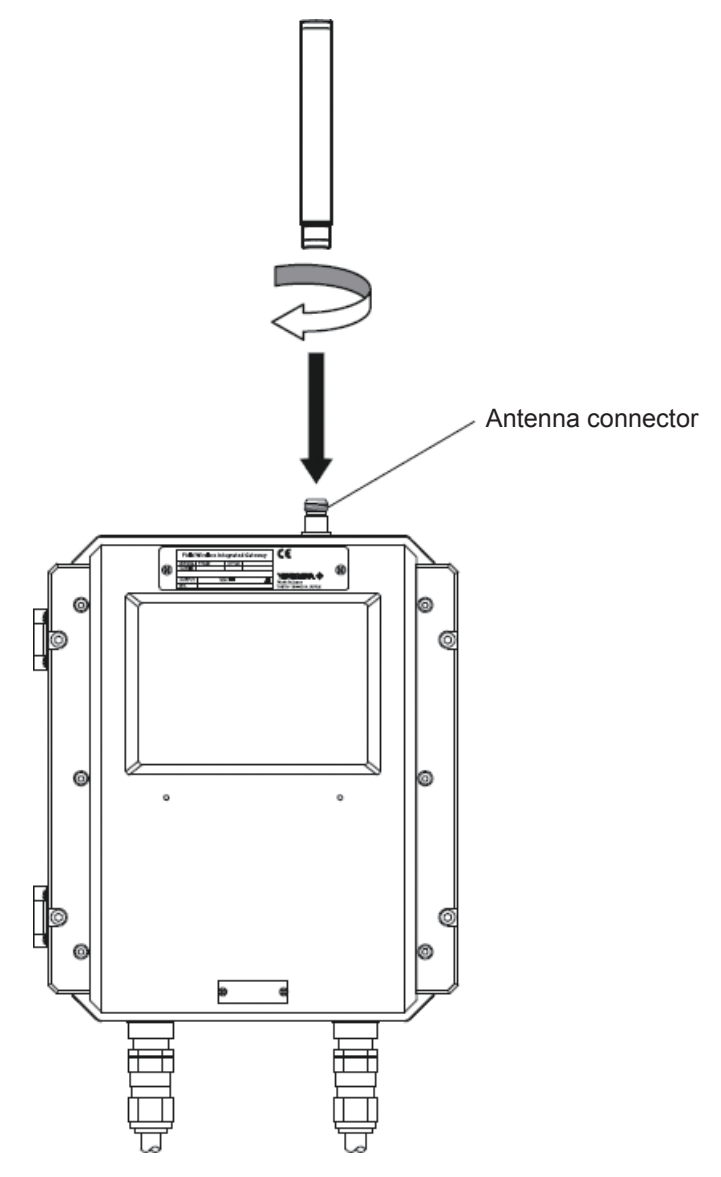

- 1. Unscrew the antenna connector cap on the antenna connector.
- Screw the provided antenna into the antenna connector.
   Tighten the antenna connector with a torque of 2 to 3 N·m.

# 3. Configuration

### 3.1 PC Network Configuration

Configure the network settings (IP address of PC) as shown in Table. 2.

#### NOTE

Before starting configuration tools, "Automatically detect Proxy" setting of internet browser needs to be disabled.

# 3.2 Wireless System Configuration

### 3.2.1 Network Configuration

1. Start [Field Wireless Configurator] from the Start menu of Configuration & Monitoring PC.

🚡 Yokogawa Field Wireless Configurator 💿 🕨 💥 Field Wireless Configurator

Enter "admin" in Login Name and Password, and click [OK].
 Default Login user is "admin" and password is "!admin".

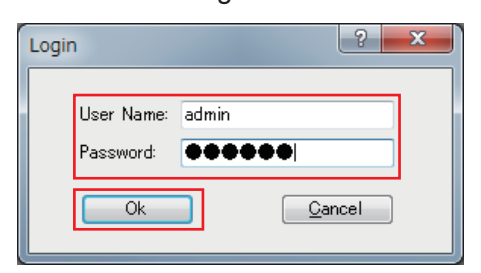

3. Select [New Project] from the File menu.

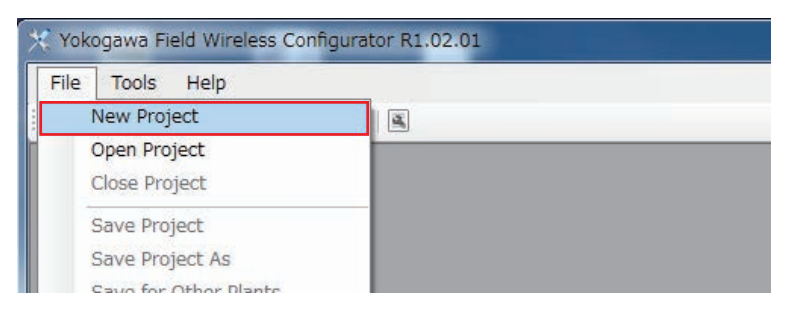

4. Refer the Table. 2 (Chapter 2) and configure the gateway network settings such as Network information, IPv4 Settings, Gateway System Manager/Security Manager and Backbone Router.

|                                                    | 1 A (G)                                                                                                    |                                        |                                   |           |  |
|----------------------------------------------------|----------------------------------------------------------------------------------------------------|----------------------------------------|-----------------------------------|-----------|--|
| theories                                           | Natural Information                                                                                                    | Participal Modern Configuration        |                                   |           |  |
| Network ID: 100                                    | in the second second se | Configuration of                       | this case will require GW restart |           |  |
| Download Status<br>Download History<br>Project Log | Network Information                                                                                                    |                                        |                                   |           |  |
|                                                    | Network ID                                                                                                    | 100                                    |                                   |           |  |
|                                                    | Description                                                                                                    |                                        |                                   | *         |  |
|                                                    |                                                                                                    |                                        |                                   |           |  |
|                                                    | IPv4 Settings                                                                                                    |                                        |                                   |           |  |
|                                                    | IP Address                                                                                                    | 1921/880101                            | NTP Server IP Address             | 19216801  |  |
|                                                    | Subret Mask                                                                                                    | 25 25 250                              | Data di Gatavar                   | 103169.01 |  |
|                                                    |                                                                                                    | 10000000000000000000000000000000000000 | peraun Generaly.                  | 19230001  |  |
|                                                    | Gateway                                                                                                    |                                        |                                   |           |  |
|                                                    | Device Tag                                                                                                    | YFGW-GWOOT                             |                                   |           |  |
|                                                    | System Manager/Sec                                                                                                    | curity Manager                         | 10020-40000                       |           |  |
|                                                    | Device Tag                                                                                                    | YFGW-SM001                             | Max. Nodes:                       | 50        |  |
|                                                    | EU084:                                                                                                    | 0000-0000-0A10-00A0                    | Max. Latency (90:                 | 0         |  |
|                                                    | Channels                                                                                                    | 1 0 1 1 1 2 1 3 V 4                    | Max. Device Timeout (sec)         | 120       |  |
|                                                    | [*1]                                                                                                    | V5 V6 V7 V8 V9                         | Advertise Period (sec):           | 7         |  |
|                                                    |                                                                                                    | V 10 V 11 V 12 V 13 V 14               | Join Links Period (sec)           | 4         |  |
|                                                    | Topology:                                                                                                    | 🔿 Mesh 🛛 😨 Star                        | Packet Error Rate (X)             | 15        |  |
|                                                    | Backbone Houter                                                                                                    |                                        |                                   |           |  |
|                                                    | Device Tee                                                                                                    | YFGW-BBR001                            | Filter Bit Mack (hex):            | FFFF      |  |
|                                                    |                                                                                                    |                                        | Filter Target ID (Subnet ID)      | 100       |  |
|                                                    |                                                                                                    |                                        |                                   |           |  |
|                                                    |                                                                                                    | Apply changes                          | Gancel                            |           |  |

[\*1] The ISA100.11a field wireless network uses the wireless frequency bandwidths for the respective channels defined in the IEEE 802.15.4. Clear the check boxes for the channels whose use is prohibited by the law of your country.

5. When the configuration of the parameters has been completed, select [Apply changes] and click [OK] to complete the configuration.

### 3.2.2 Field Wireless Device Configuration

#### Register Field Wireless Device (Offline)

1. Select [Devices] tab and click [+] icon to register Field Wireless Device.

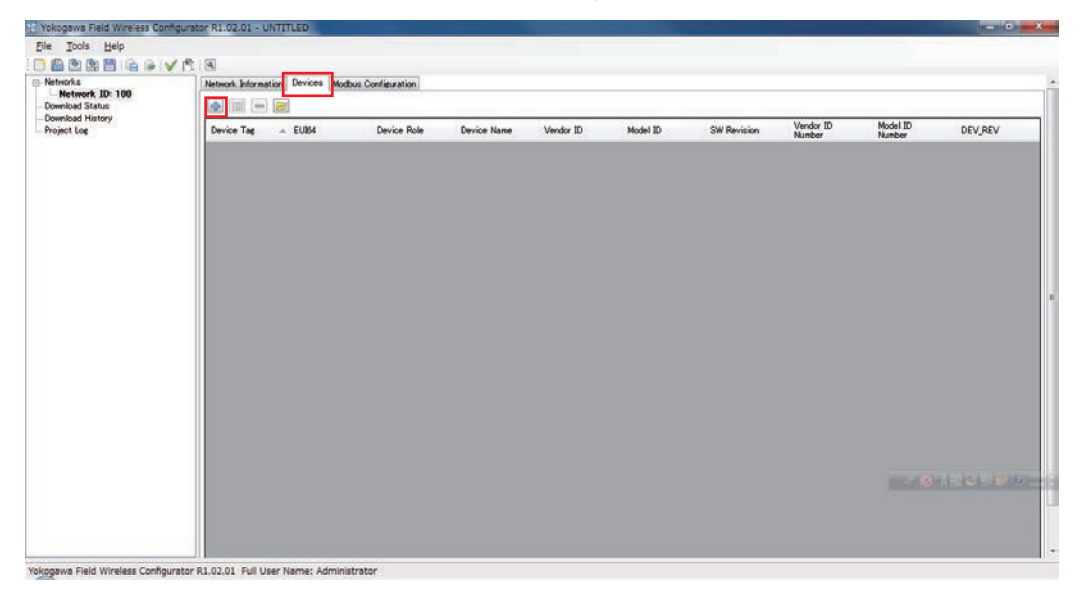

2. Enter [YTA510\_1] in Device Tag.

• Device Tag needs to match name entered in Provisioning Device Tool in the following procedure.

| Add Device                                                                                                    |                                                                  |   |               | ? ×        |  |  |
|----------------------------------------------------------------------------------------------------|------------------------------------------------------------------|---|---------------|------------|--|--|
| Device information                                                                                                    |                                                                  |   |               |            |  |  |
|                                                                                                    |                                                                  |   | OF/DD         |            |  |  |
| Device Tag:                                                                                                    | YTA510_1                                                         |   | CF File Name: |            |  |  |
| EUI64:                                                                                                    |                                                                  |   | DD File Name: |            |  |  |
| Join Key:                                                                                                    |                                                                  |   |               |            |  |  |
| Device Role:                                                                                                    | None                                                             | T | CF Summary    | Load CF/DD |  |  |
| Provisioner Name:                                                                                                    |                                                                  |   |               | *          |  |  |
| Provisioning Time (UTC):                                                                                                    | N/A                                                              |   |               |            |  |  |
| Modifying items with underlin<br>communication !<br>Alarms configuration<br>Communication Diagnostic a<br>Security alarms enabled<br>Device Diagnostic alarms en<br>Process alarms enabled | e requires temporary device stopping<br>slarms enabled<br>nabled |   |               | Ŧ          |  |  |
|                                                                                                    | OK <u>C</u> ancel                                                |   |               |            |  |  |
| L                                                                                                    |                                                                  |   |               |            |  |  |

#### [Loading CF/DD File]

3. Refer the Table. 3 (Chapter 2) and click [Load CF/DD] and select the CF file for Temperature Transmitter YTA510 from recommended folder.

<C: /Yokogawa/FieldWireless/FieldWirelessConfigurator/CFDD/59543/0005>

| Add Device                                        |                                      |                                                                      |                                                                        |  |  |
|---------------------------------------------------|--------------------------------------|----------------------------------------------------------------------|------------------------------------------------------------------------|--|--|
| Device information Sampling data                  |                                      |                                                                      |                                                                        |  |  |
|                                                   |                                      | _CF/DD                                                               |                                                                        |  |  |
| Device Tag:                                       | YTA510_1                             | CF File Name:                                                        | 00010202.cff                                                           |  |  |
| EUI64:                                            |                                      | DD File Name:                                                        |                                                                        |  |  |
| Join Key:                                         |                                      |                                                                      |                                                                        |  |  |
| Device Role:                                      | IO + Router                          | CF Summary                                                           | Load CF/DD                                                             |  |  |
| Provisioner Name:                                 |                                      | Device name: Yo                                                      | kogawa YTA Device                                                      |  |  |
| Provisioning Time (UTC):                          | N/A                                  | Vendor ID: YOKO<br>Vendor ID Numbe                                   | GAWA<br>er: 0x00594543                                                 |  |  |
| Modifying items with underline<br>communication ! | e requires temporary device stopping | Model ID: Y1AST<br>Model ID Number<br>DEV_REV: 1<br>Software Revisio | . 0x0005<br>n: 0001                                                    |  |  |
| Alarms configuration                              |                                      | UAPs: 1<br>UAP I                                                     | D: 0x02                                                                |  |  |
| Communication Diagnostic a                        | alarms enabled                       |                                                                      | Vendor UAPMO_01 at OID 1 (UAPMO)<br>Vendor AI_01 at OID 5 ("AI1 Temp") |  |  |
| Security alarms enabled                           |                                      |                                                                      |                                                                        |  |  |
| Device Diagnostic alarms er                       | nabled                               |                                                                      |                                                                        |  |  |
| Process alarms enabled                            |                                      |                                                                      |                                                                        |  |  |
|                                                   |                                      |                                                                      |                                                                        |  |  |
|                                                   |                                      |                                                                      |                                                                        |  |  |
|                                                   |                                      |                                                                      |                                                                        |  |  |
|                                                   |                                      |                                                                      | <b>T</b>                                                               |  |  |
|                                                   |                                      |                                                                      |                                                                        |  |  |
|                                                   |                                      |                                                                      |                                                                        |  |  |
|                                                   | OK                                   | Cancel                                                               |                                                                        |  |  |
|                                                   |                                      |                                                                      |                                                                        |  |  |

#### [Setting Device Role]

4. Select [IO] in [Device Role] and uncheck the [Router].

| Add Device                                                                                                    |                                                             |                                                                           | ? ×                                                                                                |
|----------------------------------------------------------------------------------------------------|-------------------------------------------------------------|---------------------------------------------------------------------------|----------------------------------------------------------------------------------------------------|
| Device information Sampling data                                                                                                    |                                                             |                                                                           |                                                                                                    |
|                                                                                                    |                                                             | CF/DD                                                                     |                                                                                                    |
| Device Tag:                                                                                                    | YTA510_1                                                    | CF File Name:                                                             | 00010202.cff                                                                                       |
| EUI64:                                                                                                    |                                                             | DD File Name:                                                             |                                                                                                    |
| Join Key:                                                                                                    |                                                             |                                                                           |                                                                                                    |
| Device Role:                                                                                                    | IO + Router                                                 | CF Summary                                                                | Load CF/DD                                                                                         |
| Provisioner Name:                                                                                                    | ☑ 10                                                        | Device name: Yoko                                                         | ogawa YTA Device                                                                                   |
| Provisioning Time (UTC):                                                                                                    | Router                                                      | Vendor ID: YOKOG<br>Vendor ID Number                                      | AWA<br>: 0x00594543                                                                                |
| Modifying items with underline<br>communication !<br>Alarms configuration<br>© Communication Diagnostic al-<br>© Security alarms enabled<br>© Device Diagnostic alarms ena-<br>© Process alarms enabled | requires temporary device stopping<br>arms enabled<br>ubled | Modei ID Number:<br>DEV.REV-1<br>Software Revision:<br>UAPs: 1<br>UAPs: 1 | 0x0005<br>:0001<br>:0x02<br>Vendor UAPMO_01 at OID 1 (UAPMO)<br>Vendor AI_01 at OID 5 ("AII Temp") |
|                                                                                                    | ОК                                                          | <u>Q</u> ancel                                                            |                                                                                                    |

#### [Setting Publication Period]

5. Select [Sampling Data] tab.

Click [DIAG\_STATUS] in Available Parameter window, and select [>] button.

Enter 5 (sec) in Publication Period and 50 (sec) in Stale limit.

When the configuration of the parameters is completed, select [Apply] and click [OK] to apply the configuration.

#### Setting Modbus Resisters

Refer the Table. 4 (Chapter 2) and map the process data (parameters) to the gateway register.

1. Click [Modbus Configuration] tab.

Drag and drop [DIAG\_STATUS] to the Input Register Number 0-2.

| Yokogawa Field Wireless C | onfigurator R1.02.01 - UNTITLED          | · · · · · · · · · · · · · · · · · · · | the state of the second |   |
|---------------------------|------------------------------------------|---------------------------------------|-------------------------|---|
| <u>File Tools H</u> elp   |                                          |                                       |                         |   |
| 🕒 🕒 🖄 🖄 💾 🚱 ֎             | 1                                        |                                       |                         |   |
| Networks                  | Network Information Devices Modbus Confi | suration                              |                         |   |
| - Download Status         | Available/Sampling Parameters            | Input Registers                       | Holding Registers       |   |
| - Download History        | □ YTA510_1                               | <b>_</b> 0                            | 0                       | * |
| Project Log               | G- UAPMO 01 (UAPMO)                      | 7 1                                   | - 1                     |   |
|                           | DIAG_STATUS<br>Command                   | 2                                     | 2                       |   |
|                           | ALO1 ("All Temp")                        | 3                                     | 3                       |   |
|                           | Mode                                     | 4                                     | 4                       |   |
|                           | ocale                                    | 6                                     | 6                       |   |

2. Drag and drop [PV] to the Input Register Number 3-5.

| <u>File Tools H</u> elp             |                                                                                                    |                                                     |                                      |   |
|-------------------------------------|----------------------------------------------------------------------------------------------------|-----------------------------------------------------|--------------------------------------|---|
| 3 🔒 🖄 🖄 💾 🕞 🚱                       |                                                                                                    |                                                     |                                      |   |
| Networks                            | Network Information Devices Modbus Configura                                                                                                    | tion                                                |                                      |   |
| - Download Status                   | Available/Sampling Parameters                                                                                                    | Input Registers(1 parameters)                       | Holding Registers                    |   |
| - Download History<br>- Project Log | VTAE10.1     UAP 2     UAP 2     UAP 3     UAP 3 | 0 YTA510_1.UAP_2.UAPMO_01(UAPMO).0<br>1 2 3 4 5 6 7 | 0<br>1<br>2<br>3<br>4<br>5<br>6<br>7 | * |

#### NOTE

To remove the Inputted Register, click the registered data from the [Input Registers] area and press delete key.

3. When the data mapping has been completed, select [Apply Changes] to apply the configuration.

| Filtering configuration |   |              |                   |
|-------------------------|---|--------------|-------------------|
| Start Address           | 0 | End Address  | 65535             |
|                         |   | Apply Change | es <u>C</u> ancel |

#### Save Project File

Select [Save Project As] from the File menu and save project file to the folder below.
 <C:/Yokogawa/FieldWireless/FieldWirelessConfigurator/Project>

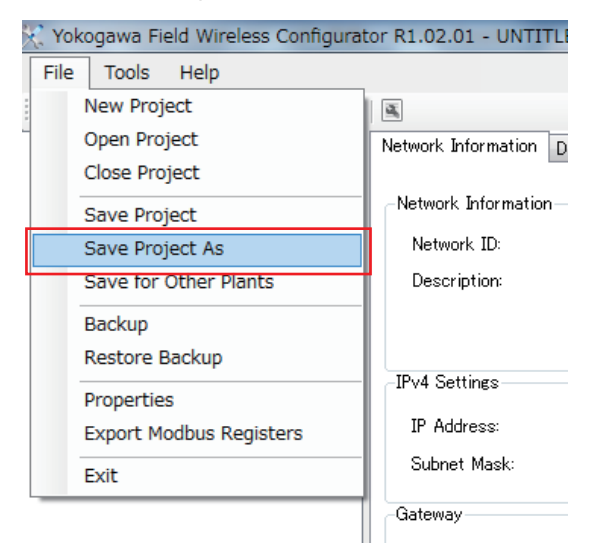

# 3.3 Device Provisioning

Device provisioning creates Join Key. The Join Key is a unique key for each Field Wireless Device and needs to be exported to the provisioning file. Exported provisioning file will be imported to the Gateway and it allows a Field Wireless Device to join a specific network.

- 1. Connect the infrared adapter to Configuration & Monitoring PC.
  - Make sure that the distance between infrared adapter and infrared communication port on the front of the Field Wireless Device is less than 30 cm.

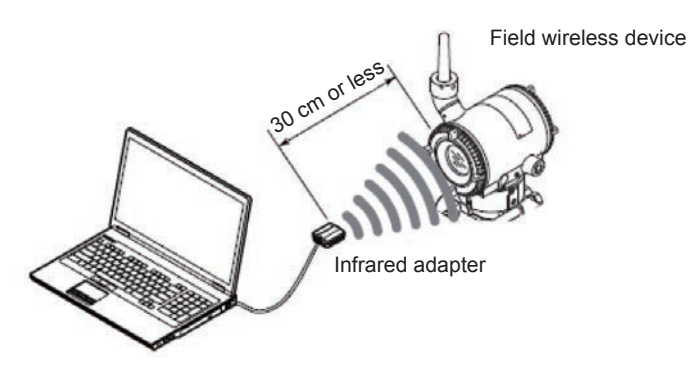

2. Start [Provisioning Device Tool] from the Start menu.

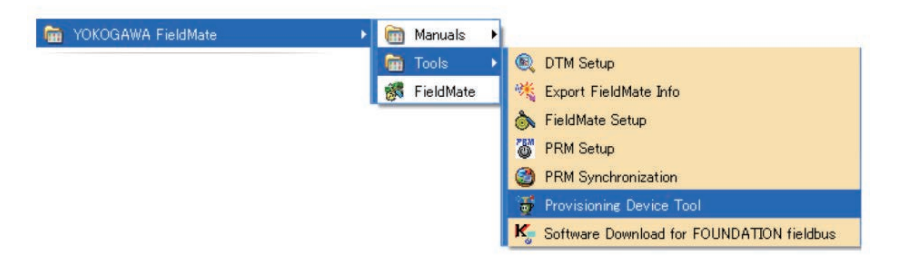

3. Select [Ir Adapter Configuration] from the Tool menu.

Select COM Port that is assigned to "Prolific USB-to-Serial COM Port" for the infrared adapter from the pull down menu and click [OK].

| Provisioning Device Tool                                                                                               |  | Ir Adopter Configuration                                                                                           |
|----------------------------------------------------------------------------------------------------|--|----------------------------------------------------------------------------------------------------|
| Provisioning Ir Adopter Configuration Log Filter Log Display Option Provisioning Device Information Vendor ID Model ID |  | COM Port COM7 Prolific USB-to-Serial Comm Port<br>COM3 Intel<br>COM7 Prolific USB-to-Serial Comm Port<br>OK Cancel |

4. Select [Get Device Information] and then the information acquisition will start. Click [OK] when the dialog appears.

This step requires pointing IR adapter at Field Wireless Device.

| FMPDTool                          |
|-----------------------------------|
|                                   |
|                                   |
| Get device information completed. |
|                                   |
|                                   |
| ОК                                |
|                                   |
|                                   |

- 5. Refer the Table. 1 (Chapter 2) and enter [100] in Network ID and [YTA510\_1] in Device Tag, and select [Start Provisioning].
  - This step requires pointing IR adapter at Field Wireless Device.

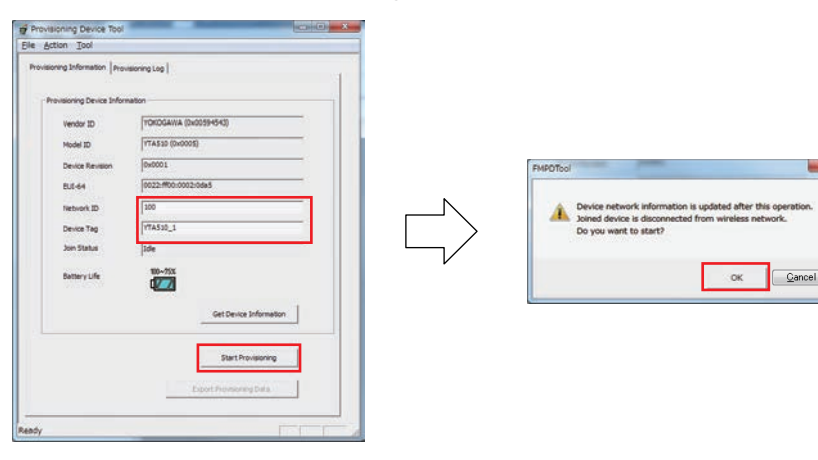

- 6. Select "Export Provisioning Data" to save result to a file (example: "YTA510\_1\_100.ypif").
  - The file includes security key information and it is encrypted.
  - Export the provisioning data to the recommended export folder.
  - <C:/Yokogawa/Field Wireless/PD>.

| le Action Icol                                                                                                    |                                                                                                    |                                     |
|----------------------------------------------------------------------------------------------------|----------------------------------------------------------------------------------------------------|-------------------------------------|
| In Action Jool<br>Provesoring Deformation (inc<br>Provesoring Device Shife<br>Vender 3D<br>Read 3D<br>Device Reveals<br>Device Reveals<br>Device Re | executing Log  <br>instation<br>[mtGSS0 (bio0050)<br>[mtGSS0 (bio0050)<br>[mtGSS0 (bio0050)<br>[mtGSS0_100<br>[mtGSS0_100 | Export provisioning data completed. |

## 3.4 **Provisioning File Registration**

 Select [Devices] tab and click [Open File] icon to import provisioned Field Wireless Device. Select the provisioning file [YTA510\_1\_100.ypif] from recommended export folder
 <C:/Yokogawa/Field Wireless/PD> and click [Open].

\* Field Wireless Configurator automatically filters out the Field Wireless Devices by Network ID when it imports the Provisioning File (.ypif).

| tor R1.02.01 - UN | TITLED                                                                                                    |                                                                    |                                                                                                    |                                                                                                    |                         |                         |                                                                                                    |                                                                                                    |                         |
|-------------------|----------------------------------------------------------------------------------------------------|--------------------------------------------------------------------|----------------------------------------------------------------------------------------------------|----------------------------------------------------------------------------------------------------|-------------------------|-------------------------|----------------------------------------------------------------------------------------------------|----------------------------------------------------------------------------------------------------|-------------------------|
|                   |                                                                                                    |                                                                    |                                                                                                    |                                                                                                    |                         |                         |                                                                                                    |                                                                                                    |                         |
|                   |                                                                                                    |                                                                    |                                                                                                    |                                                                                                    |                         |                         |                                                                                                    |                                                                                                    |                         |
| Network Informati | on Devices M                                                                                                    | odbus Configuration                                                |                                                                                                    |                                                                                                    |                         |                         |                                                                                                    |                                                                                                    |                         |
|                   | 2                                                                                                    |                                                                    |                                                                                                    |                                                                                                    |                         |                         |                                                                                                    |                                                                                                    |                         |
| Device Tag        |                                                                                                    | Device Role                                                        | Device Name                                                                                                    | Vendor ID                                                                                                    | Model ID                | SW Revision             | Vendor ID<br>Number                                                                                                    | Model ID<br>Number                                                                                                    | DEV_REV                 |
| YTA510_1          |                                                                                                    | 20                                                                 | Yokosawa YTA De                                                                                                 | YOKOGAWA                                                                                                    | YTAS10                  | 0001                    | 0x00594543                                                                                                    | 0x0005                                                                                                    | 1                       |
|                   |                                                                                                    |                                                                    |                                                                                                    |                                                                                                    |                         |                         |                                                                                                    |                                                                                                    |                         |
|                   |                                                                                                    |                                                                    |                                                                                                    |                                                                                                    |                         |                         |                                                                                                    |                                                                                                    |                         |
|                   |                                                                                                    |                                                                    |                                                                                                    |                                                                                                    |                         |                         |                                                                                                    |                                                                                                    |                         |
|                   |                                                                                                    |                                                                    |                                                                                                    |                                                                                                    |                         |                         |                                                                                                    |                                                                                                    |                         |
|                   |                                                                                                    |                                                                    |                                                                                                    |                                                                                                    |                         |                         |                                                                                                    |                                                                                                    |                         |
|                   | A     A     A | Retwork Information Devices Mail     Device Tag ALUG4     VYAU10.1 | Retrock Information Device Module Configuration     Immedia     Device Tas     A EUG4 Device Role     Y(A-310_3 | Cor R1:02.01 - UNTITLED  Retwork Internation Device Tag EUDI Device Tag EUDI Device Rate V(Ax10,1 D Valuesma V1A De- | Cor R1:02.01 - UNTITLED | Cor R1:02:01 - UNTITLED | or R1.02.01 - UNTITLED<br>Retwork Information Device Information<br>Device Tas EUEA Device Role Device Name Vendor ID Model ID SW Revision<br>YFA-10.3 20 Yokusewa YTA De., YOKOGAWA YTACTO 0007 | Articolor - UNTITLED      Meteriori, Information     Device3     Modulus Configuration     Device Tas     A EUGA     Device Role     Device Name     Vandor ID     Model ID     SW Revision     Number     VIAS10,3     D     Valueseves VIA De., VDIXOGAWA     VIAS10     0001     0400544549 | Cer K1.02.01 - UNTITLED |

2. Select the device and click [OK].

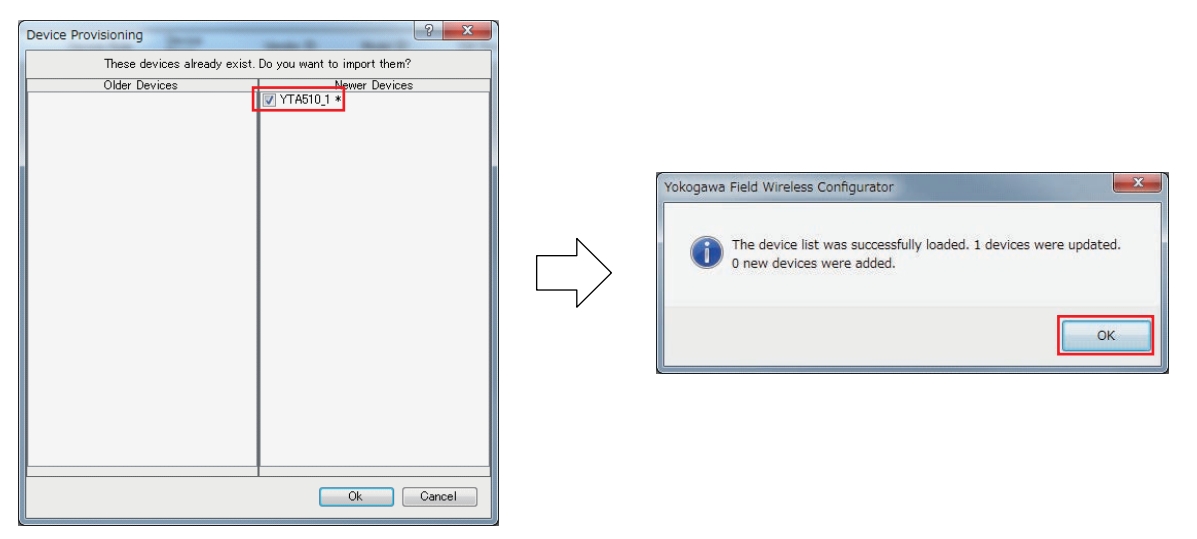

### 3.5 Download New Configuration

- 1. Select [Download] from the Tools menu.
  - Need to save project file again to download new setting.

| 🔀 Yokogawa Field Wireless Configurat |                 |           |  |  |
|--------------------------------------|-----------------|-----------|--|--|
| File                                 | Tools           | Help      |  |  |
| : 🕒 🖪                                | Er              | ror Check |  |  |
|                                      | Download        |           |  |  |
| Dow                                  | User Accounts   |           |  |  |
| - Dow                                | Change Password |           |  |  |
| i Proj                               | Options         |           |  |  |
|                                      |                 |           |  |  |

2. Select [Test connection] to confirm the connectivity between Gateway and Configuration & Monitoring PC.

Uncheck the [Devices] from the download list and Select [Start download].

Click [Yes] to start downloading.

| Download Project Data                                                                                                    |                                                                                                    |
|----------------------------------------------------------------------------------------------------|----------------------------------------------------------------------------------------------------|
| Data to download       Connection information         Network ID:       100         ID:       ID:         ID:       ID: | Vokogawa Field Wireless Configurator<br>Do you want to start the download of network 100?<br>For GW restart is required!<br>Your project will be saved at the end of operation.<br>Yes No |
| Start download Qancel                                                                                                    |                                                                                                    |

#### NOTE

Field Wireless Device needs to be joined before downloading configuration.

Therefore download all the other configurations before downloading Field Wireless Device configuration.

Ensure that there is no error and click [Close]. 3.

| 🗑 Download Progress                                               |       | ×   |
|-------------------------------------------------------------------|-------|-----|
| Durchard has                                                      |       |     |
| Download log                                                      |       |     |
| 2013/03/27 11:41:13 - Error checking project data Ok              |       |     |
| 2013/03/27 11:41:13 - Connecting to 192.168.0.101 as admin Ok     |       |     |
| 2013/03/27 11:41:14 - Downloading IPv4 settings Ok                |       |     |
| 2013/03/27 11:41:14 - Downloading Gateway settings Ok             |       |     |
| 2013/03/27 11:41:15 - Downloading Backbone Router settings Ok     |       |     |
| 2013/03/27 11:41:16 - Downloading Device Provisioning settings Ok |       |     |
| 2013/03/27 11:41:18 - Downloading System Manager settings Ok      |       |     |
| 2013/03/27 11:41:20 - Restarting applications Ok                  |       |     |
| 2013/03/27 11:41:36 - Connecting to 192.168.0.101 as admin Ok     |       |     |
| 2013/03/27 11:42:29 - Downloading Subscribers settings Ok         |       |     |
| 2013/03/27 11:42:34 - Downloading ModBus Register Map settings Ok |       |     |
| 2013/03/27 11:42:40 - Download ended!                             |       |     |
|                                                                   |       |     |
| 2013/03/27 11:42:40 - Gateway download done!                      |       | - I |
| 2013/03/27 11:42:40 - ERROR = 0                                   |       |     |
|                                                                   |       |     |
|                                                                   |       |     |
|                                                                   |       |     |
|                                                                   |       |     |
|                                                                   |       |     |
|                                                                   |       |     |
|                                                                   |       |     |
|                                                                   |       |     |
|                                                                   |       |     |
|                                                                   |       |     |
|                                                                   |       |     |
|                                                                   |       |     |
| Save to file                                                      | Close |     |
|                                                                   |       |     |

Check the "Devices" from the download list and Select [Start download]. 4. Click [Yes] to start downloading.

| Download Project Data                                                                                                    | ? ×                                                                                                    |                                                                                                    |
|----------------------------------------------------------------------------------------------------|----------------------------------------------------------------------------------------------------|----------------------------------------------------------------------------------------------------|
| Data to download<br>Network ID: 100<br>Gateway (requires restart)<br>Devices Provisioning (Socurity Manager)<br>Backbone Router (requires restart)<br>ModBus Register Map and Pub/Sub Communi<br>Vices<br>VTA510_1<br>Check All | Connection information<br>IP Address: 192 168 0 101<br>Test connection<br>Download options<br>Perform error check before downloading<br>Verify vendor and model before<br>downloading to device | Vokogawa Field Wireless Configurator Do you want to start the download of network 1 For GW restart is required! Your project will be saved at the end of operatio Yes |
|                                                                                                    | Start download                                                                                                    |                                                                                                    |

.

23

- 5. Ensure that there is no error and click [Close].
  - If you get a following error message, wait for 3 minutes and then click [Start download] again.

Error message

"[Device Tag] download failed due to EUI64 read IDENT\_NUMBER configured NG due to timeout !!"

| Download log                                                         |       |
|----------------------------------------------------------------------|-------|
| 2013/03/27 14:59:13 - Error checking project data Ok                 |       |
| 2013/03/27 14:59:13 - Connecting to 192.168.0.101 as admin Ok        |       |
| 2013/03/27 14:59:14 - Downloading Devices settings                   |       |
| 2013/03/27 14:59:14 - Found joined devices: YTA510_1                 |       |
| 2013/03/27 14:59:14 - Downloading Devices settings Succeed at YTA510 | )_1   |
| 2013/03/27 15:01:38 - Download ended!                                |       |
| 2012/02/27 15:01:29 - VTA510 1 download donel                        |       |
| 2013/03/27 15:01:38 - ERBOR = 0                                      |       |
|                                                                      |       |
|                                                                      |       |
|                                                                      |       |
|                                                                      |       |
|                                                                      |       |
|                                                                      |       |
|                                                                      |       |
|                                                                      |       |
|                                                                      |       |
|                                                                      |       |
|                                                                      |       |
|                                                                      |       |
|                                                                      |       |
|                                                                      |       |
|                                                                      |       |
|                                                                      |       |
| 4                                                                    |       |
|                                                                      | -     |
| Save to file                                                         | Close |

6. Select [Close] in the Download Project Data dialog box and click [Exit] from the File menu to exit Field Wireless Configurator.

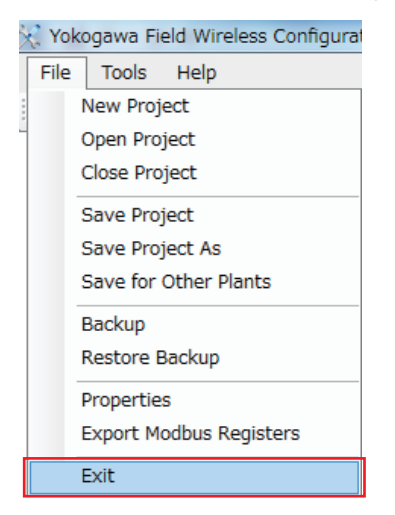

# 4. Confirmation

# 4.1 Wireless System Confirmation

Confirm the join status, publish status and device role after Field Wireless System configuration.

#### Start Field Wireless Management Tool

1. Start Field Wireless Management Tool from the Start menu of Configuration & Monitoring PC.

| 🛅 Ghostscript                             | • |                                  |
|-------------------------------------------|---|----------------------------------|
| 🛅 Microsoft Forefront                     | ► |                                  |
| 🛅 VideoLAN                                | ► |                                  |
| 🛅 Yokogawa Field Wireless Configurator    | ► |                                  |
| 🛅 Yokogawa Field Wireless Management Tool | Þ | 👳 Field Wireless Management Tool |

2. Enter a new connection name in the Connection drop-down list and enter the IP Address of the Gateway to be connected.

The default authentication information is as follows. (Username: "**admin**", Password: "**!ad-min**")

| Connect     |                                                                        | × |
|-------------|------------------------------------------------------------------------|---|
| Connection  | test 🗸                                                                 |   |
| IP Address: | 192.168.0.101                                                          |   |
| Username:   | admin                                                                  |   |
| Password:   | •••••                                                                  |   |
|             | <ul> <li>Save connection infomation</li> <li>Set as default</li> </ul> |   |
|             | <u>OK</u> <u>C</u> ancel                                               |   |

#### Set View Menu

1. Select [View] from the Main menu and enable the View option [Devices] and [Readings].

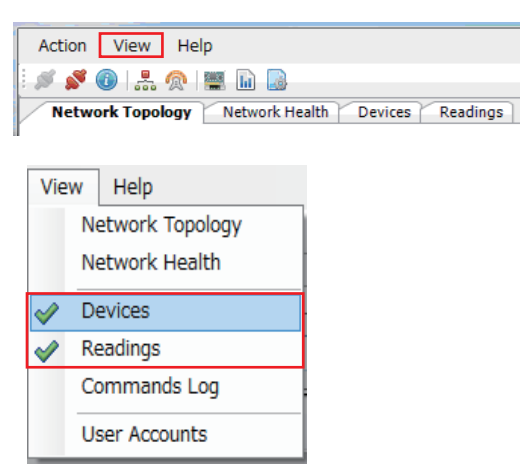

#### Devices

The Devices tab page features a list of the devices in the network.

It allows you to search devices based on their device tag and EUI-64 address using the search function, and execute several device commands.

#### Readings

The Readings tab page allows you to view the last readings received from devices, which are generated by automatic Publish/Subscribe commands.

#### Devices

The Devices tab page shows a list of the joined devices in the network.

|                | lelp                   |                            |             |                 |                 |               |                     |                      |                  |
|----------------|------------------------|----------------------------|-------------|-----------------|-----------------|---------------|---------------------|----------------------|------------------|
| 8 A 1 A        |                        |                            |             |                 |                 |               |                     |                      |                  |
| Devices Readin |                        |                            |             |                 |                 |               |                     |                      |                  |
|                |                        |                            |             |                 |                 |               |                     |                      |                  |
| Device Tag:    |                        | EUI-64 Ad                  | dress:      |                 |                 |               |                     |                      |                  |
| Reset Device   | Get Channels Statistic | Read Object Attribute      | FW Commands |                 |                 |               |                     |                      |                  |
| Device Tag     | EUI-64 Address         | Network Address            | Vendor ID   | Model ID        | Device Role     | Device Status | Power Supply Status | Last Readings        | Radio FW Version |
| TA510_1        | 0022:FF00:0002:0DA5    | fc00:0:22:ff00:2:da5:64:a5 | NIVIS       | FREESCALE_VN210 | 10              | FULL_JOIN     | >75%                | 1/1/1970 12:00:00 AM | YK_04.02.18      |
| FGW-SM001      | 0000:0000:0A10:00A0    | fe80::4e7b:c0a8:65         | NIVIS       | SM              | System Manager  | FULL_JOIN     | Line powered        | N/A                  | 2.5.7            |
| FGW-GW001      | 600D:BEEF:600D:BEEF    | fe80::4e7c:c0a8:65         | NIVIS       | GATEWAY         | Gateway         | FULL_JOIN     | Line powered        | N/A                  | 2.5.7_v2         |
| FGW-BBR001     | 0000:0000:0000:0005    | fe80::4e7d:c0a8:65         | NIVIS       | FREESCALE_VN210 | Backbone Router | FULL_JOIN     | Line powered        | N/A                  | BBp4.02.24       |
|                |                        |                            |             |                 |                 |               |                     |                      |                  |
|                |                        |                            |             |                 |                 |               |                     |                      |                  |
|                |                        |                            |             |                 |                 |               |                     |                      |                  |
|                |                        |                            |             |                 |                 |               |                     |                      |                  |
|                |                        |                            |             |                 |                 |               |                     |                      |                  |
|                |                        |                            |             |                 |                 |               |                     |                      |                  |
|                |                        |                            |             |                 |                 |               |                     |                      |                  |
|                |                        |                            |             |                 |                 |               |                     |                      |                  |
|                |                        |                            |             |                 |                 |               |                     |                      |                  |
| 4 ≪ 1 of 1     | F N                    |                            |             |                 |                 |               |                     |                      |                  |

- 1. Click [Devices] from the Tab menu.
- 2. Ensure that [Device Role] indicate "IO" and [Device Status] indicates "Full Join"
  - Click [Search] to refresh the Field Wireless Devices information.

#### Readings

The Readings tab page shows the last transferred values from devices.

| 0 1 2 1 |                     |                       |         |           |              |            |        |            |                  |
|---------|---------------------|-----------------------|---------|-----------|--------------|------------|--------|------------|------------------|
| Readin  | ngs                 |                       |         |           |              |            |        |            |                  |
| Tag:    |                     |                       |         |           |              |            |        |            |                  |
| Tag     | EUI-64 Address      | Timestamp             | TSAP ID | Object ID | Attribute ID | Value      | Status | Data Type  | Reading Type     |
| _1      | 0022:FF00:0002:0DA5 | 3/14/2013 12:48:01 AM | 2       | 1         | 67           | 0x00000001 | N/A    | Unsigned32 | Publish/Subscrib |
| _1      | 0022:FF00:0002:0DA5 | 3/14/2013 12:48:01 AM | 2       | 5         | 1            | 24.975399  | 0x80   | Float      | Publish/Subscrib |
|         |                     |                       |         |           |              |            |        |            |                  |
|         |                     |                       |         |           |              |            |        |            |                  |
|         |                     |                       |         |           |              |            |        |            |                  |
|         |                     |                       |         |           |              |            |        |            |                  |
|         |                     |                       |         |           |              |            |        |            |                  |
|         |                     |                       |         |           |              |            |        |            |                  |
|         |                     |                       |         |           |              |            |        |            |                  |
|         |                     |                       |         |           |              |            |        |            |                  |
|         |                     |                       |         |           |              |            |        |            |                  |
|         |                     |                       |         |           |              |            |        |            |                  |
|         |                     |                       |         |           |              |            |        |            |                  |
|         |                     |                       |         |           |              |            |        |            |                  |
|         |                     |                       |         |           |              |            |        |            |                  |
|         |                     |                       |         |           |              |            |        |            |                  |
|         |                     |                       |         |           |              |            |        |            |                  |
|         |                     |                       |         |           |              |            |        |            |                  |
|         |                     |                       |         |           |              |            |        |            |                  |
|         |                     |                       |         |           |              |            |        |            |                  |
|         |                     |                       |         |           |              |            |        |            |                  |
|         |                     |                       |         |           |              |            |        |            |                  |
|         |                     |                       |         |           |              |            |        |            |                  |
|         |                     |                       |         |           |              |            |        |            |                  |
|         |                     |                       |         |           |              |            |        |            |                  |
|         |                     |                       |         |           |              |            |        |            |                  |
|         |                     |                       |         |           |              |            |        |            |                  |
|         |                     |                       |         |           |              |            |        |            |                  |
|         |                     |                       |         |           |              |            |        |            |                  |
|         |                     |                       |         |           |              |            |        |            |                  |
|         |                     |                       |         |           |              |            |        |            |                  |
|         |                     |                       |         |           |              |            |        |            |                  |
|         |                     |                       |         |           |              |            |        |            |                  |
|         |                     |                       |         |           |              |            |        |            |                  |
|         |                     |                       |         |           |              |            |        |            |                  |
|         |                     |                       |         |           |              |            |        |            |                  |
|         |                     |                       |         |           |              |            |        |            |                  |
|         |                     |                       |         |           |              |            |        |            |                  |
| 1.12    | 8 16 C              |                       |         |           |              |            |        |            |                  |
|         | P PI                |                       |         |           |              |            |        |            |                  |

- 1. Select [Readings] from the Tab menu or [Readings] icon on the toolbar.
- 2. Ensure that [Value] and [Status] are below.
  - [Value] : Received value from the Field Wireless Device.
  - [Status] : Normal operation (PV Status =0x80 and DIAG\_STATUS =0x1)

#### NOTE

- It takes approximately 15 to 30[min] to publish the data after Field Wireless Device has joined the network.
- · Click [Search] to refresh the Field Wireless Devices information.

# 4.2 Backup Files Confirmation

Ensure that all files below have been saved to recommended folder after the system configuration.

#### Provisioning File

- Extension : ".ypif"
- Recommended folder :<C:/Yokogawa/FieldWireless/PD>

#### Field Wireless Configurator setting info

- Extension : ".yep"
- > Recommended folder :< C:/Yokogawa/FieldWireless/FieldWirelessConfigurator/Project>.

# 5. Monitoring Network Status

In addition, three view menu options below enable monitoring the network status of ISA100.11a Field Wireless Netwrok.

- Network Topology
- Network Health
- Neighbors Health

#### Set View Menu

1. Select [View] from the Main menu and enable following View options.

[Network Topology]

[Network Health]

[Devices]

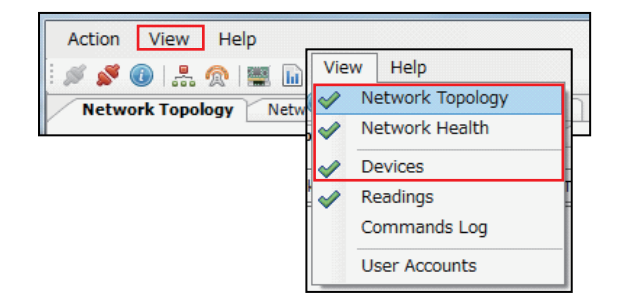

### Network Topology

The Network Topology graphically displays the current network topology information including number of hops.

The topology graph displays the devices on multiple layers delimited by horizontal lines, the layers being numbered from 0 to n. The layer number indicates a number of hops.

Field Wireless Integrated Gateway YFGW710 has four functions, Gateway(YFGW-GW001), System Manager / Security Manager(YFGW-SM001), and Backbone Router(YFGW-BBR001). These functions are found on layer 0 and device (YTA510\_1) is located on layer 1 in this example.

| Field Wireless Management Tool R1.02.00                                             |                                                        |
|-------------------------------------------------------------------------------------|--------------------------------------------------------|
| ction <u>V</u> iew <u>H</u> elp                                                     |                                                        |
| <u>× () 🙏 👷 🔤</u>                                                                   |                                                        |
| Network Topology Network Health Devices Readings                                    |                                                        |
| Vetwork Tonology information refreched on LTC: 2013/03/29 9:42:46 (909 seconds and) | Contracts                                              |
| · · · · · · · · · · · · · · · · · · ·                                               | From To                                                |
|                                                                                     |                                                        |
|                                                                                     |                                                        |
|                                                                                     |                                                        |
|                                                                                     |                                                        |
| ILON-20001                                                                          |                                                        |
| YFGW EBROUL                                                                         |                                                        |
|                                                                                     |                                                        |
| d                                                                                   |                                                        |
|                                                                                     |                                                        |
| 11A50_1                                                                             |                                                        |
|                                                                                     |                                                        |
|                                                                                     | Contract details                                       |
|                                                                                     | Select a single contract in order to view its details. |
|                                                                                     |                                                        |
|                                                                                     |                                                        |
|                                                                                     |                                                        |
|                                                                                     |                                                        |
|                                                                                     |                                                        |
| end: Link Periodic Contract Aperiodic Contract                                      |                                                        |
|                                                                                     |                                                        |
| Channels                                                                            | Use device identity: Device Tag 🔻                      |
| 0 1 2 3 4 5 6 7 8 9 10 11 12 13 14 15                                               | Show all links                                         |
| Clear Bladdisted                                                                    | Autorefresh every: 60 seconds 🔻                        |
| III                                                                                 |                                                        |

- 1. Select [Network Topology] from the Tab menu.
- 2. To view all the links among devices, enable the [Show all links] and [Autorefresh every] option at the bottom right corner.

#### NOTE

It takes 15 to 30[min] to display the network topology after Field Wireless Device joined the network.

#### Network Health

The Network Health provides communication health reports such as number of transmission packets, number of lost packets and device join count. The number of lost packets is equal to the number of retransmission, which is one of the network quality indicators.

| tion ⊻iew         | Help                                        |                     |                                  |                    |            |            |            |
|-------------------|---------------------------------------------|---------------------|----------------------------------|--------------------|------------|------------|------------|
| SO 14.9           | 🙊 📾 📾                                       |                     |                                  |                    |            |            |            |
| Network Topolog   | Network Health Devices Rea                  | lings               |                                  |                    |            |            |            |
| Network Health in | Information refreshed on: 2013/04/01 6:46:1 | i (94 seconds ago)  |                                  |                    | Befresh    |            |            |
| Network ID:       | 100 Devices Cou                             | nts 2               | Start Date: 2013/04/01 4:21:42   | DPDUs Sent: 1152   | 6          |            |            |
| Network Type:     | 0 Join Count:                               | 2                   | Current Date: 2013/04/01 6:46:13 | DPDUs Lost: 30     |            |            |            |
| work devices hea  | alth information                            |                     |                                  |                    |            |            |            |
| rvice Tag         |                                             | EUI-64 Address      | Start Date                       | Current Date       | DPDUs Sent | DPDUs Lost | Join Count |
| 4510_1            |                                             | 0022:FF00:0002:00A5 | 2013/04/01 4:22:20               | 2013/04/01 6:46:13 | 1098       | 30         | 1          |
| W-BERDO1          |                                             | 0000:0000:0000:0005 | 2013/04/01 4:21:57               | 2013/04/01 6:46:13 | 54         | 0          | 1          |
|                   |                                             |                     |                                  |                    |            |            |            |
|                   |                                             |                     |                                  |                    |            |            |            |
|                   |                                             |                     |                                  |                    |            |            |            |
|                   |                                             |                     |                                  |                    |            |            |            |
|                   |                                             |                     |                                  |                    |            |            |            |
|                   |                                             |                     |                                  |                    |            |            |            |
|                   |                                             |                     |                                  |                    |            |            |            |

- 1. Select [Network Health] from the Tab menu.
- 2. Confirm the [DPDUs Sent], [DPDUs Lost] and [Join Count] column.

[DPDUs Sent] shows summary information of total number of transmissions and [DPDUs Lost] shows the total number of packets which failed to reach destination per device.

PER(packet error rate) is calculated by dividing [DPDUs Lost] by [DPDUs Sent]. [Join Count] shows the total number of joins per device.

#### NOTE

Displayed information will not refresh automatically, Click [Refresh] to update.

#### Neighbors Health

The Neighbors Health tab page displays communication health reports such as signal strength information on the selected device's neighbors.

| tion <u>V</u> iew <u>H</u> e | elp               |                  |                       |             |                 |                 |                             |                             |                          |                   |
|------------------------------|-------------------|------------------|-----------------------|-------------|-----------------|-----------------|-----------------------------|-----------------------------|--------------------------|-------------------|
| letwork Topology             | Network Hea       | Ith Devices      | Readings              |             |                 |                 |                             |                             |                          |                   |
| evice Tag:                   | loud              | 1.51.51.5        | EUI-64 Ad             | dress:      | ]               |                 | ]                           |                             |                          |                   |
| Keset Device                 | Get Cha           | nneis Statistics | Read Object Attribute | PW Commands | No del Tra      | Desise Dala     | 1                           | Design of the second second |                          | Darla Cittana     |
| evice lag                    | EUI-64 Addre      | 02:0045          | Network Address       | Vendor ID   | Model ID        | Device Role     | Device Status               | Power Supply Status         | Last Readings            | Radio FW Version  |
| SW-SM001                     | 002211100.00      | 10:0040          | fe80::4e7b;c0a8:65    | NIVIS       | SM              | System Manager  | FULL JOIN                   | Line nowered                | N/A                      | 2.5.7             |
| GW-GW001                     | 600D:BEEF:60      | ND:BEEF          | fe80::4e7c:c0a8:65    | NIVIS       | GATEWAY         | Gateway         | FULL JOIN                   | Line powered                | N/A                      | 2.5.7 v2          |
| GW-BBR001                    | 0000:0000:00      | 00:0005          | fe80::4e7d:c0a8:65    | NIVIS       | FREESCALE_VN21  | Backbone Router | FULL JOIN                   | Line powered                | N/A                      | BB_p4.02.24       |
|                              |                   | Neighb           | or                    | Tir         | mestamp         | Link<br>Status  | DPDUs<br>Transmitted/Failed | DPDUs<br>Beceived/Failed    | Signal Strength<br>(dBm) | Signal<br>Quality |
|                              | (                 | Device D         | etails                |             |                 |                 |                             |                             |                          |                   |
|                              |                   |                  |                       |             |                 |                 |                             | 2021                        |                          |                   |
|                              |                   | Neighb           | or                    | Tir         | nestamp         | Link<br>Status  | DPDUs<br>Transmitted/Failed | DPDUs<br>Received/Failed    | Signal Strength<br>(dBm) | Signal<br>Quality |
|                              |                   | 0000:00          | 00:0000:0005          | 201         | 3/04/01 6:46:36 | Available       | 1098/30                     | 54/0                        | -33                      | 246               |
| M 4 1 of 1 1                 | N<br>168.0.101 as |                  |                       |             |                 |                 |                             |                             |                          |                   |
|                              |                   |                  | -                     | _           | -               | -               | -                           | _                           | -                        | <u>C</u> lose     |

- 1. Select [Devices] from the Tab menu and double click [YTA510\_1].
- 2. Click [Neighbors Health] and confirm the [Signal Strength] column.

[Signal Strength] shows the signal strength (measured in dBm) between selected device and neighbors.

#### NOTE

It takes 15 to 30[min] to display the neighbors Health after Field Wireless Device joined the network.

# Appendix 1 Modbus Protocol

#### Overview

Gateway provides Modbus/TCP server (slave) function. During Modbus communication, the Field Wireless Device data is transmitted to the host system. Below are supported Modbus function codes.

• Read Input Register (3X)

Modbus Function Code: 0x04, Address: 0 to 66535

• Write Holding Register (4X)

Modbus Function Code: 0x10, Address: 0 to 66535

Before transmitting data to a host system, it is necessary to map the transmission process value,

device status, alert information and other data on registers.

In the host systems, system engineering is required to embed the error detection mechanism using Device Status of each wireless system component, Process Data Status, and self-diagnosis status (DIAG\_STATUS) of the field wireless device; error types can be identified.

#### NOTE

Process Value will hold previous value if the Communication error or Sensor error occurred.

Therefore you need to check the Process Data Status in order to confirm the data quality.

#### Parameters

#### [PV]

Below is the Process Value data block. Data block always starts with 8bit "Data Status" information.

| Data Status        | Value          |
|--------------------|----------------|
| (8bit :Unsigned16) | (32bit: Float) |

The Modbus registers are all 2 bytes (1 word). Therefore, PV is mapped as below with 8bit reserved space.

| 16                  | 8       | 7                 | 0 |  |  |  |
|---------------------|---------|-------------------|---|--|--|--|
|                     | 0000000 | Data Status(8bit) |   |  |  |  |
| Value (Upper 16bit) |         |                   |   |  |  |  |
| Value (Lower 16bit) |         |                   |   |  |  |  |

Below is an example of 8bit Data Status information for PV. Typically host system checks first bit (Bit7) to determine data quality. (0x80(128): Good condition without error)

|           |                | Limit Condition |                |          |                                         |   | Bit strings |   |   |   |   |   |  |  |  |
|-----------|----------------|-----------------|----------------|----------|-----------------------------------------|---|-------------|---|---|---|---|---|--|--|--|
| Quality   | Not<br>Limited | Low<br>Limited  | How<br>Limited | Constant | Contents                                | 7 | 6           | 5 | 4 | 3 | 2 | 1 |  |  |  |
|           | 0x00           | 0x01            | 0x02           | 0x03     | Non-specific                            | 0 | 0           | 0 | 0 | 0 | 0 | - |  |  |  |
|           | 0x04           | 0x05            | 0x06           | 0x07     | Configuration Error                     | 0 | 0           | 0 | 0 | 0 | 1 | - |  |  |  |
|           | 0x08           | -               | -              | -        | Not Connected                           | 0 | 0           | 0 | 0 | 1 | 0 | - |  |  |  |
|           | 0x0C           | 0x0D            | 0x0E           | 0x0F     | Device Failure                          | 0 | 0           | 0 | 0 | 1 | 1 | - |  |  |  |
| J-BAD     | 0x10           | 0x11            | 0x12           | 0x13     | Sensor Failure                          | 0 | 0           | 0 | 1 | 0 | 0 | - |  |  |  |
|           | 0x14           | -               | -              |          | No Communication with Last Usable Value | 0 | 0           | 0 | 1 | 0 | 1 | - |  |  |  |
|           | 0x18           | -               | -              | -        | No Communication with No Usable Value   | 0 | 0           | 0 | 1 | 1 | 0 |   |  |  |  |
|           | 0x1C           | 0x1D            | 0x1E           | 0x1F     | Out of Service                          | 0 | 0           | 0 | 1 | 1 | 1 | - |  |  |  |
|           | 0x40           | 0x41            | 0x42           | 0x43     | Non -specific                           | 0 | 1           | 0 | 0 | 0 | 0 | - |  |  |  |
| Uncertain | 0x50           | 0x51            | 0x52           | 0x53     | Sensor Conversion not Accurate          | 0 | 1           | 0 | 1 | 0 | 0 | - |  |  |  |
|           | 0x54           | 0x55            | 0x56           | 0x57     | Range Limits Exceeded                   | 0 | 1           | 0 | 1 | 0 | 1 | - |  |  |  |
| =Good     | 0x80           | 0x81            | 0x82           | 0x83     | No Special Conditions Exist             | 1 | 0           | 0 | 0 | 0 | 0 | - |  |  |  |

(Example of wireless communication status)

| Not Join / Leave | : 0x08(8)  | : Not Connected                                                                                                   |
|------------------|------------|----------------------------------------------------------------------------------------------------|
| Removing Battery | : 0x14(20) | : No Communication with Last Usable Value.<br>User specific communication timeout based on "stale limit" setting. |
| Join Phase       | : 0x18(24) | : No Communication with No Usable Value.                                                                          |

#### [DIAG\_STATUS]

ISA100.11a Field Wireless Device supports self-diagnostics data block which is called DIAG\_ STATUS. Below is the DIAG\_STATUS data block. Data block starts with 8bit "Data Status" information.

| Status             | DIAG_STATUS         |
|--------------------|---------------------|
| (8bit :Unsigned16) | (32bit: Unsigned32) |

DIAG\_STATUS is mapped as below with 8bit reserved space.

| 16 | 8                        | 7 0          |  |
|----|--------------------------|--------------|--|
|    | 0000000                  | Status(8bit) |  |
|    | DIAG_STATUS(Upper 16bit) |              |  |
|    | DIAG_STATUS(Lower 16bit) |              |  |

Below is an example of DIAG\_STATUS information. Typically the host system checks the first 4 bits (Bit28 to Bit31) to determine device diagnostics results. Alarm categories, F, C, O, and M are configurable.

| Modbus<br>address | Name    | Data<br>format               | Contents                                             | Detail                                                           |
|-------------------|---------|------------------------------|------------------------------------------------------|------------------------------------------------------------------|
| Bit31             |         |                              | F: Failure status                                    |                                                                  |
| Bit30             |         |                              | C: Function check status                             |                                                                  |
| Bit29             |         |                              | O: Out of specification status                       |                                                                  |
| Bit28             |         |                              | M: Maintenance required status                       |                                                                  |
| Bit27             |         |                              | Faults in electronics                                | AMP Err, MEMORY Err,<br>Firm update Err, ADC Err                 |
| Bit26             |         |                              | Faults in sensor or actuator element                 | Sensor1 Failure<br>Term SNS Falure                               |
| Bit25             |         |                              | Installation, calibration problem                    | Sensor1 Span Adj Err<br>Sensor1 Zero Adj Err                     |
| Bit24             |         |                              | Out of service                                       | AI1 O/S MODE                                                     |
| Bit23             |         |                              | Outside sensor limits                                |                                                                  |
| Bit22             | No name | UINT32                       | Environmental conditions out of device specification | SENSOR1 TEMP HI<br>SENSOR1 TEMP LO<br>AMB TEMP HI<br>AMB TEMP LO |
| Bit21             |         |                              | Fault prediction: Maintenance required               | FIRMWARE CONDITION<br>CHECK                                      |
| Bit20             |         |                              | Power is critical low: maintenance need short-term   | LOWBAT FOR DEEPSLEEP                                             |
| Bit19             |         |                              | Power is low: maintenance need mid-term              | LOWBAT                                                           |
| Bit18             |         |                              | Software update incomplete                           |                                                                  |
| Bit17             |         |                              | Simulation is active                                 | AI1 SIMULATE MODE                                                |
| Bit16-Bit8        |         |                              | Reserved for Baseline Device Profile                 |                                                                  |
| Bit7-Bit1         |         |                              | Vendor specific area                                 |                                                                  |
| Bit0              |         | Detail information available | 1: available<br>0: no available                      |                                                                  |

Bit0 always indicates "1: available".

# Appendix 2 Configuration Items (Blank Form)

### Device Provisioning

| Item       | Settings | Remarks                                                                                                    | Chap |
|------------|----------|----------------------------------------------------------------------------------------------------|------|
| Network ID |          | Numeric identity of a Field Wireless Network. (2 to 65535)                                                                                                    |      |
| Device Tag |          | A name assigned to the Field Wireless De-<br>vice for identifying the device.<br>(Up to 16 single byte alphanumeric char-<br>acters, A-Z, 0-9, and special characters,<br>underscore and hyphen) | 3.3  |

### Network setting

| Item                |                                   |                      | Settings                             | Remarks                                                                                                    | Chap  |
|---------------------|-----------------------------------|----------------------|--------------------------------------|----------------------------------------------------------------------------------------------------|-------|
| Network Information |                                   | ion                  | -                                    | -                                                                                                    |       |
| <b> </b>            | Network Network ID                |                      | 100                                  | Numeric identity of a Field Wireless Network. (2 to 65535)                                                                           |       |
|                     | Information                       | Description          | Not used in this configuration       | -                                                                                                    |       |
| IPv                 | 4 Settings                        |                      | -                                    | -                                                                                                    |       |
|                     | IP Address                        |                      | 192.168.0.101                        | Network parameters necessary to connect                                                                                              |       |
|                     | Subnet Mask                       |                      | 255.255.255.0                        | Gateway and the PC through Ethernet.                                                                                                 |       |
|                     | Default Gatew                     | vay                  | 192.168.0.1                          | same Ethernet.                                                                                                    |       |
|                     | NTP Server II                     | <sup>D</sup> Address | 192.168.0.1                          | Select the time synchronization method of the system. If the server is not used, set the same IP address as that of Default Gateway. |       |
| Gat                 | teway                             |                      | -                                    | -                                                                                                    |       |
| ►                   | Device Tag                        |                      | Use default setting<br>[YFGW-GW001]  | -                                                                                                    |       |
| Sys                 | System Manager / Security Manager |                      | -                                    | -                                                                                                    | ]     |
|                     | Device Tag                        |                      | Use default setting<br>[YFGW-SM001]  | -                                                                                                    | 3.2.1 |
|                     | Channels                          |                      | Use default setting [0-14]           | -                                                                                                    |       |
|                     | Topology                          |                      | Star                                 | Specify the network topology.<br>The following two types can be selected.<br>Star (default) , Mesh                                   |       |
| ►                   | Max Nodes                         |                      | Use default setting [50]             | -                                                                                                    |       |
|                     | Max Latency                       | (%)                  | Use default setting [0]              | -                                                                                                    |       |
|                     | Max Device T                      | ïmeout (sec)         | Use default setting [120]            | -                                                                                                    |       |
|                     | Advertise Per                     | iod (sec)            | Use default setting [7]              | -                                                                                                    |       |
|                     | Join Links Pe                     | riod (sec)           | Use default setting [4]              | -                                                                                                    |       |
|                     | Packet Error Rate (%)             |                      | Use default setting [15]             | -                                                                                                    |       |
| Bad                 | Backbone Router                   |                      | -                                    | -                                                                                                    | _     |
|                     | Device Tag                        |                      | Use default setting<br>[YFGW-BBR001] | -                                                                                                    |       |
| 🕨                   | Filter Bit Masl                   | k (hex)              | Use default setting [FFFF]           | -                                                                                                    |       |
|                     | Filter Target ID (Subnet ID)      |                      | Use default setting [100]            | -                                                                                                    |       |

|                     | IP Address     | 192.168.0.102 | Network parameters necessary to connect                                                                         |     |
|---------------------|----------------|---------------|----------------------------------------------------------------------------------------------------|-----|
| Field Network 1(PC) | Subnet<br>Mask | 255.255.255.0 | Management Station and the Console PC through Ethernet. Do not use identical IP addresses on the same Ethernet. | 3.1 |

| Item               |                        |                                  | Settings | Settings Remarks                                                                                                    |       |
|--------------------|------------------------|----------------------------------|----------|----------------------------------------------------------------------------------------------------|-------|
| Device information |                        | n                                | -        | -                                                                                                    |       |
|                    | Device Tag             |                                  |          | A name assigned to the Field Wireless De-<br>vice for identifying the device.                                                                                                    |       |
| ⊳                  | Device Role            |                                  |          | A device role refers to the functional role of<br>the field wireless device. Select from (1) IO,<br>(2) IO+Router, (3) Router.                                                                                                    |       |
|                    | Alarms config          | juration                         | -        | -                                                                                                    |       |
|                    | CF /DD CF File<br>Name |                                  |          | Confirm the appropriate revision on the web-<br>site.(See Table. 5)                                                                                                    |       |
| Sampling data      |                        |                                  | -        | -                                                                                                    |       |
| 4                  | Sampling               | Update<br>Policy                 |          | Periodic : Update periodically<br>Change of state : Update with change of<br>state (Always specify Periodic)                                                                                                    | 0.2.2 |
|                    |                        | Publica-<br>tion Period<br>(sec) |          | The setting range is from 0 to 3,600 seconds.<br>When "0" is selected, there is no publication.                                                                                                    |       |
|                    | Parameters             | Stale Limit<br>(Times)           |          | When this specified time is exceeded and<br>data cannot be received from the field wire-<br>less device, System Manager considers that<br>a communication error has occurred. Com-<br>munication status bit of Data Status register<br>will indicate the error. |       |

### Field Wireless Device setting

### Modbus setting

| Absolute Address | Input Register<br>Number | Allocation | Data Type<br>(words) |
|------------------|--------------------------|------------|----------------------|
| 30001            | 0                        |            |                      |
| 30002~30003      | 1~2                      |            |                      |
| 30004            | 3                        |            |                      |
| 30005~30006      | 4~5                      |            |                      |

# **Revision Information**

Document Name : YFGW710 Field Wireless Integrated Gateway Startup Guide Document Number : TI 01W01A55-01EN

| Edition Date |           | Page | Revised Item |
|--------------|-----------|------|--------------|
| 1st          | Apr. 2013 |      | New issue    |